E-Mail: sisutec@mec.gov.br

Brasília, 28 de abril de 2014.

#### NOTA INFORMATIVA 31/2014

Assunto: Sisutec 2014 – Alteração de data de cursos técnicos subsequentes - Edital Sisutec nº 01 de 2014

Prezados (as),

Comunicamos que a alteração nas datas de início e de término das ofertas de cursos técnicos subsequentes, referentes ao Edital Sisutec nº 01 de 2014, poderá ser realizada em acordo com as orientações abaixo:

a) a alteração da data no Sistec deverá ser realizada, impreterivelmente, entre as <u>17 horas do dia 28 e as</u> <u>23h59 horas do dia 30 de abril de 2014;</u>

b) a alteração da data **não poderá implicar em alteração da carga-horária** previamente aprovada para o curso;

c) a data limite de início das aulas é o dia 12 de maio, conforme Edital SISUTEC nº 01/2014;

d) não haverá novo prazo para esta ação de atualização de data de curso técnico subsequente;

e) o Manual de alteração de data no Sistec pode ser acessado mais abaixo nesta NI 31 - SISUTEC - Manual de Alteração de Data de Início.

## ATENÇÃO: a Setec não se responsabilizará por alterações de data que não forem realizadas no prazo supramencionado.

Em caso de dúvidas, favor entrar em contato com (61) 2022-9930.

Atenciosamente,

Equipe PRONATEC.

#### Secretaria de Educação Profissional e Tecnológica

Ministério da Educação Esplanada dos Ministérios, Bloco "L", Anexo I 2º Andar, Sala 213—, Brasília, DF, CEP 70047-900 Fone: +55 61 2022-8557—

# Manual de Alteração da data da Turma Sisutec/Bolsa-Formação

#### Acesso ao módulo de alteração da data da turma

#### Descrição

Este documento visa apresentar ao Gestor Responsável pela Unidade de Ensino as funcionalidades do módulo de Alteração da Data da Turma.

#### Acesso ao sistema e Perfil de acesso

Para acessar o sistema é necessário entrar no endereço: http://sistec.mec.gov.br.

Após efetuar o login de acesso, o usuário deverá selecionar o perfil "Gestor Responsável pela Unidade de Ensino".

#### 1 - Passo a Passo

- P1. A funcionalidade encontra-se dentro da aba "Pronatec" Pasta "Bolsa-Formação" Subpasta "Proposta de Oferta de Curso".
- P2. O usuário seleciona a opção "Listar Turmas".
- P3. O sistema apresenta a tela com os filtros de pesquisa da listagem das turmas referente à Unidade de Ensino do usuário.

Onde Estou - Pronatec - Bolsa-Formação - Proposta de Oferta de Curso - Listar Turmas

| Edital | EDITAL SISUTEC 2014.1 | • |
|--------|-----------------------|---|
| Curso  | SELECIONE             | • |

🕑 Filtrar

- P4. O usuário seleciona o campo "Edital" para visualização das turmas.
- **P5.** O usuário seleciona o campo "Curso", se desejar.
- P6. O usuário aciona o botão "Filtrar".
- P7. O sistema carrega e apresenta as informações sobre o as turmas da Unidade de Ensino conforme o filtro informado pelo usuário.

Secretaria de Educação Profissional e Tecnológica Ministério da Educação Esplanada dos Ministérios, Bloco "L", Anexo I

Esplanada dos Ministérios, Bloco "L", Anexo I 2º Andar, Sala 213—, Brasília, DF, CEP 70047-900 Fone: +55 61 2022-8557Onde Estou - Pronatec - Bolsa-Formação - Proposta de Oferta de Curso - Listar Turmas

| Edital  |                                                        | EDITAL SISUTEC 2         | 1013.2                                                                                       |                                           |             |                     |             |            |          |    |
|---------|--------------------------------------------------------|--------------------------|----------------------------------------------------------------------------------------------|-------------------------------------------|-------------|---------------------|-------------|------------|----------|----|
| Curso   |                                                        | SELECIONE                | <u>•</u>                                                                                     |                                           |             |                     |             |            |          |    |
|         |                                                        |                          | 💙 Filtrar                                                                                    |                                           |             |                     |             |            |          |    |
|         |                                                        |                          | Ocultar Filtros                                                                              |                                           |             |                     |             |            |          |    |
| Lista d | e Turmas                                               |                          |                                                                                              |                                           |             |                     |             |            |          |    |
| Acão    | Edital                                                 | Unidade Ensino           | Identificador Turma                                                                          | Curso                                     | Qnt<br>Vaga | Qnt Vaga<br>Ocupada | Início Aula | Fim aula   | Municípo | UF |
| 2       | UNIVERSIDADE TIRADENTES - ARACAJU -<br>UNIDADE ARACAJU | Edital sisutec 2013.2    | Técnico em Saúde Bucal 4035 - Turno: Vespertino - 21/10/2013 a<br>21/04/2015                 | Técnico em Saúde Bucal                    | 120         | 95                  | 21/10/2013  | 21/04/2015 | Aracaju  | SE |
| 8       | UNIVERSIDADE TIRADENTES - ARACAJU -<br>UNIDADE ARACAJU | Edital sisutec<br>2013.2 | Técnico em Saúde Bucal 4034 - Turno: Matutino - 21/10/2013 a<br>21/04/2015                   | Técnico em Saúde Bucal                    | 120         | 97                  | 21/10/2013  | 21/04/2015 | Aracaju  | SE |
| 2       | UNIVERSIDADE TIRADENTES - ARACAJU -<br>UNIDADE ARACAJU | Edital sisutec<br>2013.2 | Técnico em Informática 3989 - Turno: Vespertino - 21/10/2013 a<br>21/10/2014                 | Técnico em Informática                    | 120         | 93                  | 21/10/2013  | 21/10/2014 | Aracaju  | SE |
| 8       | UNIVERSIDADE TIRADENTES - ARACAJU -<br>UNIDADE ARACAJU | Edital sisutec<br>2013.2 | Técnico em Orientação Comunitária 3927 - Turno: Vespertino -<br>21/10/2013 a 21/10/2014      | Técnico em Orientação<br>Comunitária      | 300         | 159                 | 21/10/2013  | 21/10/2014 | Aracaju  | SE |
| 2       | UNIVERSIDADE TIRADENTES - ARACAJU -<br>UNIDADE ARACAJU | Edital sisutec 2013.2    | Técnico em Podologia 3867 - Turno: Vespertino - 21/10/2013 a 21/04/2015                      | Técnico em Podologia                      | 120         | 89                  | 21/10/2013  | 21/04/2015 | Aracaju  | SE |
| 2       | UNIVERSIDADE TIRADENTES - ARACAJU -<br>UNIDADE ARACAJU | Edital sisutec<br>2013.2 | Técnico em Agente Comunitário de Saúde 3644 - Turno:<br>Vespertino - 21/10/2013 a 21/04/2015 | Técnico em Agente Comunitário<br>de Saúde | 300         | 186                 | 21/10/2013  | 21/04/2015 | Aracaju  | SE |

- **P8.** O usuário clica no ícone de alteração (lápis) na coluna de "Ação" para alterar a data da turma.
- P9. O sistema carrega e apresenta o formulário com as informações da turma selecionada no passo anterior.

| Onde Estou - Pronatec - Bolsa-Formação - Proposta de Oferta de Curso - Listar Turmas |                                                                           |  |  |  |
|--------------------------------------------------------------------------------------|---------------------------------------------------------------------------|--|--|--|
| Furma da oferta Sisutec                                                              |                                                                           |  |  |  |
| Dados da Unidade Ensino                                                              |                                                                           |  |  |  |
| Unidade Ensino                                                                       | UNIVERSIDADE TIRADENTES - ARACAJU - UNIDADE ARACAJU                       |  |  |  |
| Municípo                                                                             | ARACAJU                                                                   |  |  |  |
| UF                                                                                   | SE                                                                        |  |  |  |
| Dados Edital Sisutec                                                                 |                                                                           |  |  |  |
| Edital                                                                               | EDITAL SISUTEC 2013.2                                                     |  |  |  |
| Data mínima para início das aulas                                                    | 22/08/2013                                                                |  |  |  |
| Data máxima para início das aulas                                                    | 21/10/2013                                                                |  |  |  |
| Dados da turma                                                                       |                                                                           |  |  |  |
| Identificador da Turma                                                               | TÉCNICO EM SAÚDE BUCAL 4035 - TURNO: VESPERTINO - 21/10/2013 A 21/04/2015 |  |  |  |
| Curso                                                                                | TÉCNICO EM SAÚDE BUCAL                                                    |  |  |  |
| Quantidade de Vaga                                                                   | 120                                                                       |  |  |  |
| Quantidade de Vaga Ocupada                                                           | 95                                                                        |  |  |  |
| Carga Horária                                                                        | 1200                                                                      |  |  |  |
| Data do início das aulas original                                                    | 21/10/2013                                                                |  |  |  |
| Data do início das aulas                                                             | 21/10/2013                                                                |  |  |  |
| Data do fim das aulas                                                                | 21/04/2015                                                                |  |  |  |

Enviar

P10.O usuário altera a data da turma conforme sua necessidade, e clica em enviar.

P11. O sistema salva a alteração e retorna o usuário para o passo P3 deste manual.

### ATENÇÃO:

a) a alteração da data **não poderá implicar em alteração na carga-horária** previamente aprovada para o curso;

Secretaria de Educação Profissional e Tecnológica

Ministério da Educação Esplanada dos Ministérios, Bloco "L", Anexo I 2º Andar, Sala 213—, Brasília, DF, CEP 70047-900 Fone: +55 61 2022-8557 —

- b) conforme Edital SISUTEC № 001/2014, a data limite de início das aulas, refere-se ao dia 12 de maio de 2014;
- c) o sistema não permitirá alteração da data fora do prazo liberado pela Setec/MEC. Também não permitirá o registro de data de início fora da vigência do Edital Sisutec 1.2014. Em ambos os casos, o sistema apresentará a seguinte mensagem: Não é possível alterar a data da turma!

#### Secretaria de Educação Profissional e Tecnológica

Ministério da Educação Esplanada dos Ministérios, Bloco "L", Anexo I 2º Andar, Sala 213—, Brasília, DF, CEP 70047-900 Fone: +55 61 2022-8557—